## <u> 原ROGRAM BOX</u>のファームウエアアップデート方法

●PROGRAM BOX Gen2(ファームウエア Ver.01.02R001) と SUPER VORTEX Gen2 PRO を接続した際に PROGRAM BOX Gen2 の ファームウェアが対応していません。使用する前に必ず PROGRAM BOX Gen2 ファームウェアをアップデートしてください。 ・ファームウェアをアップデートしていない状態で接続するとキー操作した際にアップデートのメッセージが表示されます。

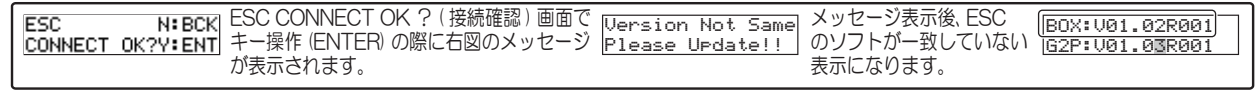

▲ 注意 ファームウェアをアップデートすると、以前の設定データは初期化されます。事前に SETTING DATA SAVE(SD) で、マイクロ SD カード に設定を保存してください。

1) 弊社 HP からファームウェアをダウンロードして「PBOXA001.PRO」のファイルをマイクロ SD カードの root に保存してください。 PROGRAM BOX Gen2 のマイクロ SD カードスロットに挿してください。

※書き込みをおこなう PC の OS には依存しません。

2) PROGRAM BOX Gen2 に同梱されている電池ボックスを使用して PROGRAM BOX Gen2 へ電源を入れてください。 ※電池の電圧が下がると PROGRAM BOX Gen2 が正常に動作できなくなります。

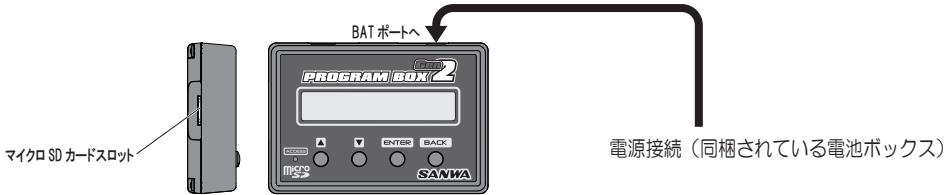

3) PROGRAM BOX Gen2の PROGRAM UPDATEのメニューが起動します。

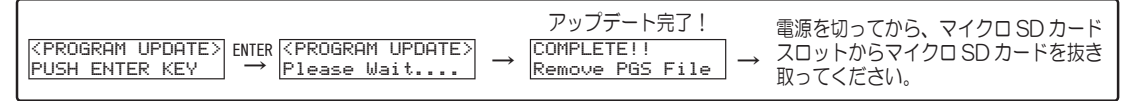

※ファームウエアアップデート中は電源を抜かないでください。起動しなくなる場合があります。

4) ファームウェアがアップデートされて PROGRAM BOX Gen2 と SUPER VORTEX Gen2 PRO がリンク可能になります。 アップデート後は PROGRAM BOX Gen2 と SUPER VORTEX Gen2 PRO を接続して電源 ON にすると接続確認のメニューからスタートします。 設定する内容に合わせてメニューを選択してください。